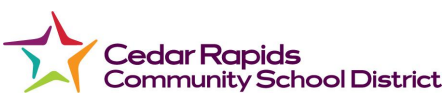

## Forced Password Reset for Google Accounts

When a student or staff password is changed by the Helpdesk or Building Support Staff, the user may be prompted for an old password.

Follow these instructions to proceed with the Login Process if you are prompted to enter an old password.

- 1. When you turn on the Chromebook the following screen should appear.
- 2. Enter Next.

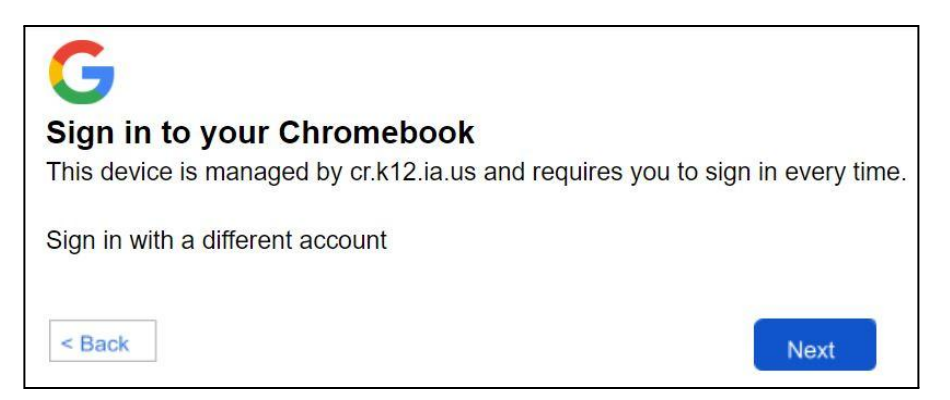

- 3. The Cedar Rapids Community School District Login screen will appear.
- 4. Select **District Login**.

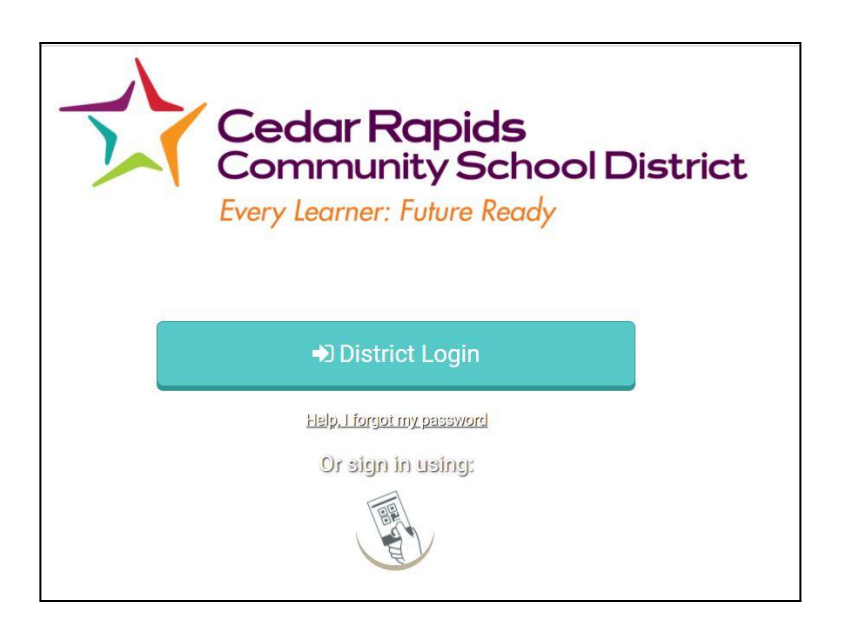

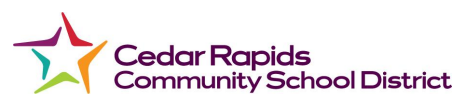

- 5. Sign in with your organizational account.
- 6. Enter your email and password.
- 7. Click Sign in.

| Com         | Cedar Rapids<br>munity School District<br>Every Learner: Future Ready |
|-------------|-----------------------------------------------------------------------|
|             | Every Learner: Future Ready                                           |
| Sign in wit | h your organizational account                                         |
| Sign in wit | h your organizational account                                         |

8. If you receive a message similar to the one below, select Forgot your old Password?

| Username@crschools.us                        |                                       |
|----------------------------------------------|---------------------------------------|
| To unlock and restore your local data, pleas | e enter your old Chromebook password. |
| Enter old password                           |                                       |
| Forgot your old password?                    |                                       |
|                                              | Cancel Next                           |

9. Press Proceed anyway.

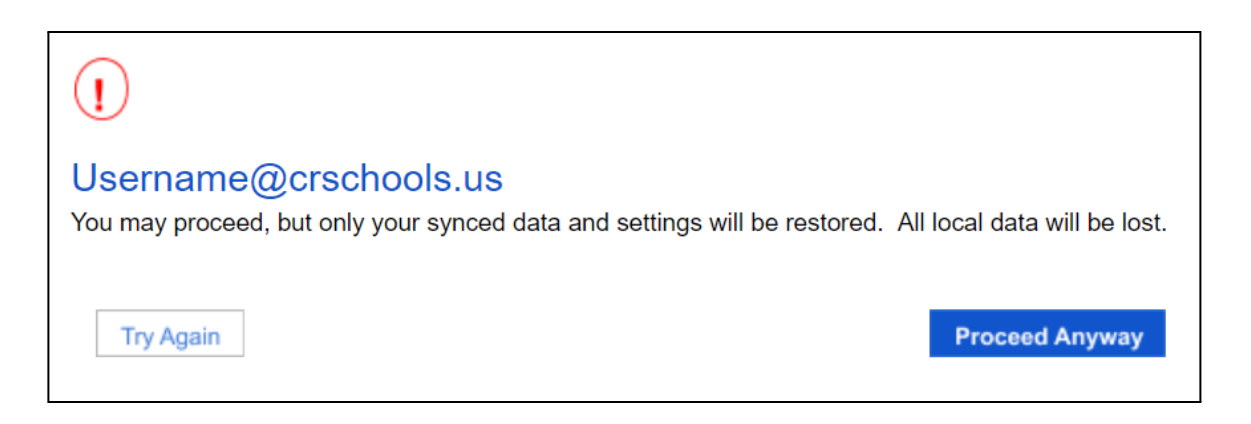